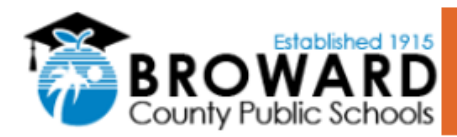

## How do I contact Ariba Customer Support

To create a case with Ariba, please follow the steps below.

- 1. Access the Ariba Login page.
- 2. Click on the question mark icon in the upper-right corner of the page to access the Help Center.

| Business Network -                               |                                                                               |
|--------------------------------------------------|-------------------------------------------------------------------------------|
|                                                  |                                                                               |
| plier sign-in                                    | Unlock additional benefits                                                    |
| Isername                                         | upgrading, you can leverage new ways to grow<br>and strengthen your business. |
| Next                                             | Learn More                                                                    |
| : username                                       |                                                                               |
| to SAP Business Network?<br>er Now or Learn more |                                                                               |

## 3. Click on "Support"

| <sup>r</sup> Business Network 👻 | Help Topics                                               |
|---------------------------------|-----------------------------------------------------------|
|                                 | Search Help Topics                                        |
|                                 | Documentation                                             |
| plier sign-in                   | Why was my session terminated f                           |
| Isername                        | upgrading, you can leve<br>and strengthen your bu Support |
| Next                            | Learn More                                                |
| username                        |                                                           |
| to SAP Business Network?        |                                                           |

## 4. Click on "Support"

| <sup>F</sup> Business Network + |                                                                                                    | Help Topics                                                                      |
|---------------------------------|----------------------------------------------------------------------------------------------------|----------------------------------------------------------------------------------|
|                                 |                                                                                                    | Search Help Topics                                                               |
| plier sign-in                   | Have you visited our supplier of Support                                                                                                    | Documentation<br>Why was my session terminated f<br>How long can I be logged in? |
| Isername                        | Disclaimer: Use of this Support Portal is<br>outside of the SAP EU and SAP NS2 security<br>boundaries; it is your sole responsibility for<br>compliance with any security requirements. | Support                                                                          |
| Next                            | Learn More                                                                                                    |                                                                                  |

5. This page will show up, please type your problem on the search bar:

| me Learning Contact us |                                                                                                    |              |   |
|------------------------|----------------------------------------------------------------------------------------------------|--------------|---|
|                        | How can we help you?                                                                                                    |              |   |
|                        | Search knowledge base articles, documentation, and tutorials                                                                                                    | 2            |   |
|                        | Try "cancel order", "email notifications", "user authorization"                                                                                                    |              |   |
| То                     | pics we recommend for you                                                                                                    |              |   |
| E<br>Q<br>fe<br>Y<br>Y | rror: The username and password pair you entered was not found<br>uestion Why do I get the below message on the SAP Ariba Login page? The username and password pair you entered was not<br>und. Answer You entered an incorrect username or password. You might also receive this message in the following scenarios:<br>pur password contains part of your username. Your<br>Registration Error messages<br># 2, 2022                                       | FAQ          | > |
| E<br>I<br>yy<br>b      | rror: "Could not complete your request at this time" (or the blank page) when I sign in to my supplier account<br>eceive the following error (or the blank page) when signing in to my supplier account: System error Sorry, we could not complete<br>our request at this time. Please try again later. (error code: system-toggle-init-timeout-error Request ID: ) This error can be caused<br>y if one or all of the<br>Registration Supplier account togin | Support Note | > |

6. Click "Sign in help"

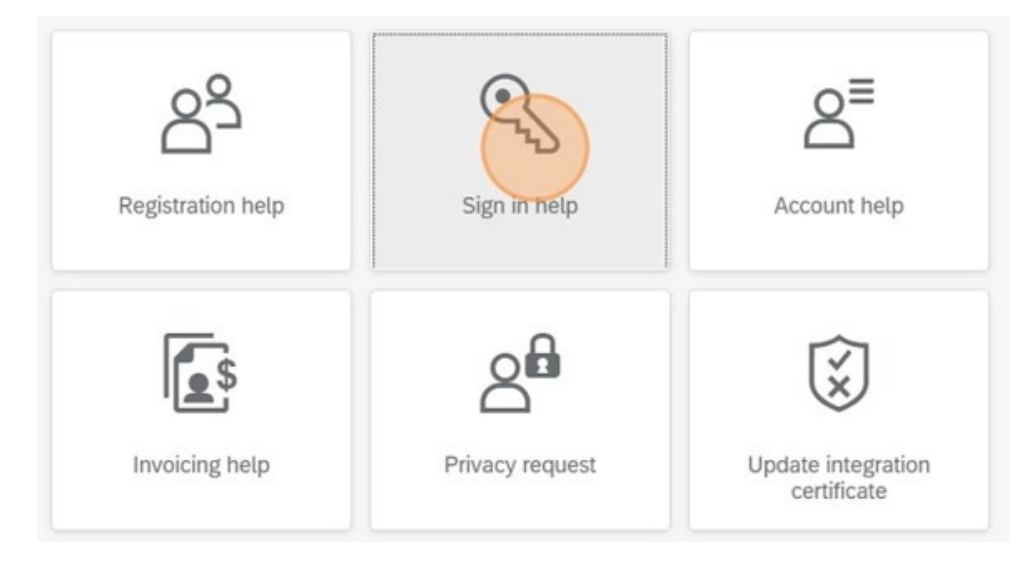

7. Click on "I am experiencing a different issue."

| the options below to                                                                                                    | o continue.                                                                                                    |                                                                  |                                            |
|----------------------------------------------------------------------------------------------------|----------------------------------------------------------------------------------------------------|------------------------------------------------------------------|--------------------------------------------|
| username, reset your pa                                                                                                    | assword, or unlock your account:                                                                                                    |                                                                  |                                            |
| <u>Ipplier Login page</u> and see<br>nail address that is registe<br>ss Network sends an ema<br>e instructions, <u>click here 1</u><br>k in the Password Reset r<br>onfirm your new password<br>it.<br>ss Network displays a cor | lect either Forgot Username or Password.<br>ered to the account in the Email Address field and cl<br>il notification that contains your username or instruct<br>to troubleshoot.<br>to troubleshoot.<br>d.<br>firmation page, indicating that your password has be | lick <b>Submit</b> .<br>tions on how to reset yo<br>een updated. | our password to the email address you used |
| mail after these steps                                                                                                    | I need to reassign the administrator account                                                                                                    | Account locked                                                   | I am experiencing a different issue        |
|                                                                                                    |                                                                                                    |                                                                  |                                            |

8. Can't find what you're looking for? Click "Create a Case"

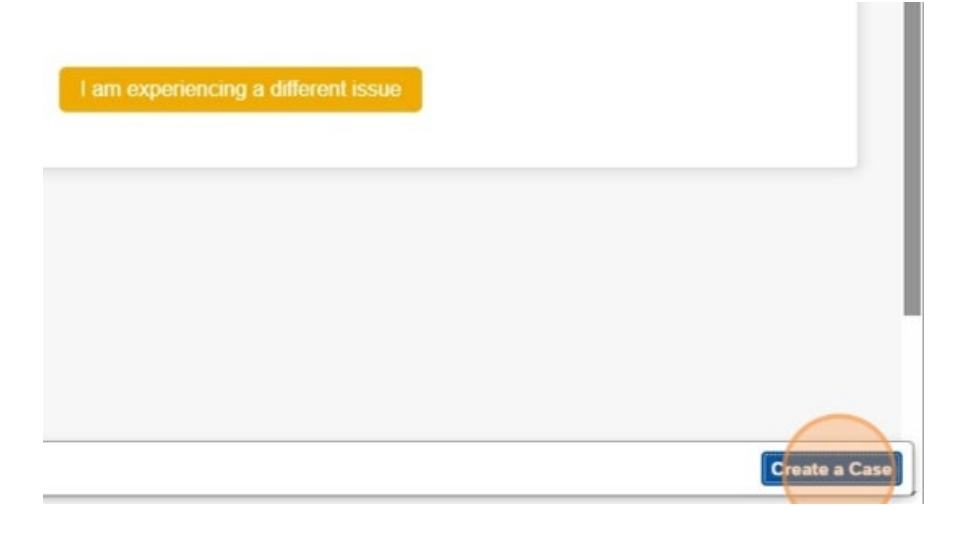

9. Fill out the required fields in the form accurately.

| SAP Help Center Contact us                                                                                          |                                                                                                    |
|----------------------------------------------------------------------------------------------------|----------------------------------------------------------------------------------------------------|
| Home Learning Contact us                                                                                            |                                                                                                    |
| Requested language of support: English Change?<br>Note: If agents are unavailable to support in the language you've | chosen, support will be provided with the assistance of a translation service.                                                                                                    |
| 1. Tell us what you need help with.                                                                                 |                                                                                                    |
| Subject:                                                                                                    | Sign in help                                                                                                    |
| Full description: *                                                                                                 | Affected items, expected results, etc.                                                                                                    |
|                                                                                                    | 3000 characters remaining                                                                                                    |
| Attachment:                                                                                                    |                                                                                                    |
|                                                                                                    | Top Recommendations:                                                                                                    |
|                                                                                                    | () Why is my account locked and how do I unlock it?                                                                                                    |
|                                                                                                    | (7) How do I reset/change my SAP Business Network password?                                                                                                    |
| 2. Provide your preferred contact details:                                                                          |                                                                                                    |
| First name:*                                                                                                    |                                                                                                    |
| Last name:*                                                                                                    |                                                                                                    |
| User Name:                                                                                                    |                                                                                                    |
| Company:*                                                                                                    |                                                                                                    |
| Email:*                                                                                                    |                                                                                                    |
| Phone:*                                                                                                    | <u>۵</u>                                                                                                    |
| Extension:                                                                                                    |                                                                                                    |
| Confirm phone:*                                                                                                    |                                                                                                    |
| Ariba Network ID:                                                                                                   |                                                                                                    |
|                                                                                                    | You expressly agree and understand that your data entered into this system will be transferred to Ariba, Inc. and the Ariba hosted computer systems (currently located primarily in the U.S.), in accordance with the SAP Ariba Privacy Statement and applicable law.  I agree |

10. After filling out the form, click "One last step" at the bottom right of the page.

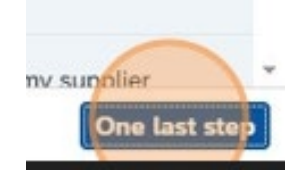

## 11. A new window will pop-up, you can choose to receive a call from Ariba

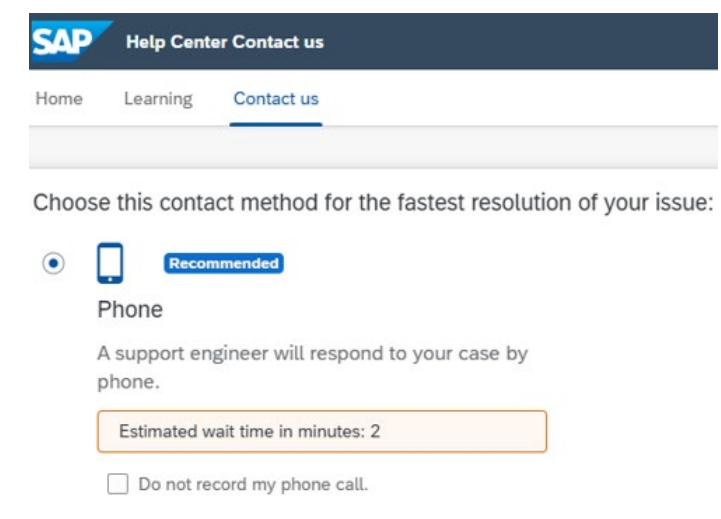

12. Or you can click "Submit" and complete the Case.

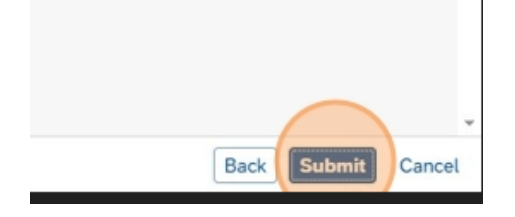

13. A confirmation window will show up, click "OK."

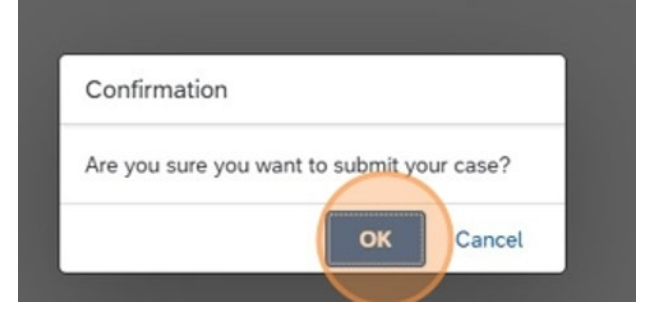

14. You case has been created with Ariba, click "OK" to finish the session.

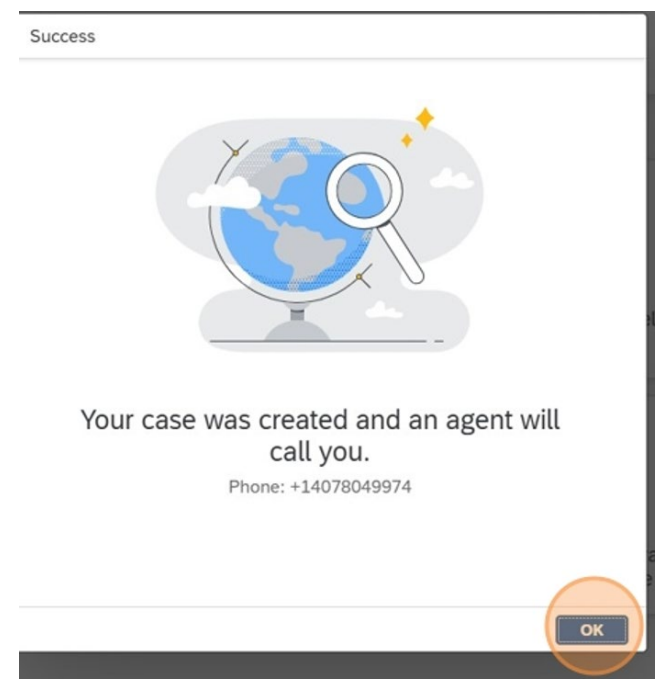